# Google マップ

## 位置情報サービスを設定する

Google マップで現在地を確認するなど位置情報関連のアプリ ケーションを使用するには、本機の位置情報サービスを ON に します。

- 1. ホーム画面で「設定」→「システム」→「一般」→「位置 情報アクセス」
- 2. 「位置情報アクセス」を ON

### 現在地を表示する

- 1. ホーム画面で「アプリ」→「マップ」
- 2. 🝥

地図が丸印(現在地)を中心に表示されます。

## 場所を検索する

- 1. ホーム画面で「アプリ」→「マップ」
- 2. 画面上部の検索ボックスをタップ
- 検索ボックスに住所、検索したい企業、施設の種類などを 入力

検索ボックスの下に候補が表示されたら、目的の候補をタップして 検索します。

#### 🗾 補足

●をタップして音声で検索することもできます。

Google マップ

#### 4. キーボードの検索キーをタップ

検索結果のリストが表示されます。戻るキーをタップして検索結果 をマップ上に赤い点で表示できます。

#### 検索結果リスト内の項目をタップして詳細を表示

マップ上の赤い点をタップするとその地点の概要のカードが下に表 示されます。下のカードを左または右にフリックして検索結果の情 報を見ることもできます。 カードを上にフリックすると、詳細や道順などのオプションが表示 されます。

# ナビを利用する

マップ上に徒歩、公共交通機関、自動車の道順を表示できます。

- 1. ホーム画面で「アプリ」→「マップ」
- 2. Y
- 3. 移動手段を選択→出発点と目的地を入力

現在地がわかっているときは、その地点が出発点フィールドにデフォルトで入力されます。

4. 道順候補のリストで1つをタップ→マップ上に表示

下のカードを左または右にフリックしてその他の道順を選択することができます。 下のカードを上にフリックするとリスト内の詳細な道順が表示されます。 Google マップ

### 付近の便利な情報を取得する

Google マップで付近にある企業や施設を検索できます。それ らの場所を評価したりおすすめ情報を表示できます。

- 1. ホーム画面で「アプリ」→「マップ」
- 2. マップ上で該当エリアを表示

付近のエリアを調べたり、マップを別の場所に移動したりすること もできます。

- 3. 検索ボックスをタップ
- 4. 「周辺のスポット」→表示された画面で1つを選択 結果がカードに表示されます。
- 5. 表示された場所の1つをタップ

マップ上に 📍 が表示されます。また、道順を表示することもでき ます。

カードをフリックして、住所、Web サイト、ストリートビューな ど詳しい情報を表示できます。また、情報を Google アカウントに 保存したり、他の人と共有したりできます。